## Vejledning til Narayana Press filserver

#### PC/Mac-vejledning:

1. Login på PC eller Mac via en browser med adressen: http://file.narayana.dk

| <b>R</b>   | Narayana Press<br>Login |
|------------|-------------------------|
| User name: |                         |
| Password:  |                         |
| Language:  | English                 |
|            | Remember me             |
|            | Login                   |

- **2.** Tast brugernavn og pasord ind.
- 3. Tryk 'Enter' eller tryk på Login knap med venstre musetast og følgende vindue åbner:

| Folders | 1 📂 🛃  | P    |                          | 🕵 <u>Narayana – npguest account</u> |
|---------|--------|------|--------------------------|-------------------------------------|
|         | pguest |      | 0 subfolde<br>0 files, 0 | ers<br>B                            |
|         | Name 🔺 | Size | Туре                     | Date Modified                       |
|         |        |      |                          |                                     |

4. Hvis der skal uploades mere end én fil, oprettes en ny folder ved at klikke på 2 og filerne samles og lægges ind i denne. Bemærk at serveren er hotfolder-baseret og at mappen derfor forsvinder efter kort tid. Husk at fonte altid skal pakkes før de uploades. Klik på for at uploade filer.

### 5. Klik på "Add..."

| Folders |              | 1 💅 💽 💽 💋         | <b>2</b> b                        | larayana — npguest account |  |  |  |
|---------|--------------|-------------------|-----------------------------------|----------------------------|--|--|--|
|         |              | npauest           | 0 subfolders                      |                            |  |  |  |
|         | Upload Files | Upload Files      |                                   |                            |  |  |  |
|         |              |                   | 0 files to be uplo                | aded                       |  |  |  |
|         | Name         | Туре              | · · · · · · · · · · · · · · · · · | Size                       |  |  |  |
|         | Add          | Remove Remove All | Upload Clo                        | se                         |  |  |  |

6. Vælg de filer der skal uploades og klik på "Open".

| Select file(s) to       | o upload by file   | . narayana. dk |   |          |           | ? 🗙  |
|-------------------------|--------------------|----------------|---|----------|-----------|------|
| Look jn:                | Dia upload filer   |                | • | 000      | • • • • • |      |
| My Recent<br>Documents  | tillede_01.tif     |                |   |          |           |      |
| Desktop<br>My Documents |                    |                |   |          |           |      |
| My Computer             |                    |                |   |          |           |      |
| My Network              | File <u>n</u> ame: | billede_01.tif |   | <b>.</b> |           | ben  |
| 1 10003                 | Files of type:     | (*)            |   | -        | Car       | ncel |

#### 7. Klik på "Upload".

| Folders |              | 1            | 2        |               | 🖸 <u>Narayana</u> | – npguest account |  |
|---------|--------------|--------------|----------|---------------|-------------------|-------------------|--|
|         |              | npauest      |          | 0 subfolders  |                   |                   |  |
|         | Upload Files | Upload Files |          |               |                   |                   |  |
|         |              |              |          | 1 files to be | uploaded          |                   |  |
|         | Name         |              | Туре     |               | Size              |                   |  |
|         | ■ billede_01 |              | TIF File |               | 25 KB             |                   |  |
|         | Add          | Remove       | ve All   | Upload        | Close             |                   |  |
|         |              |              |          |               |                   |                   |  |

8. De valgte filer uploades nu. Klik "Close" for at lukke vinduet.

| Folders | <u>,</u>             | 🤌 💽 💽             |                   | 🖸 Narayana - npguest account |
|---------|----------------------|-------------------|-------------------|------------------------------|
|         |                      | 7 noquest         | 0 subfolders      |                              |
|         | Upload Files         |                   |                   |                              |
|         | Upload to F          | older:            |                   | 15:03                        |
|         | Status:              | Upload completed. |                   |                              |
|         | Current File:        | illede_01.tif     |                   |                              |
|         | Transferred:         |                   |                   |                              |
|         |                      | 25 KE             | 3 / 25 KB (100 %) |                              |
|         | Elapsed Time:        | 00:00:00          |                   |                              |
|         | Estimated Time Left: | 00:00:00          |                   |                              |
|         | Transfer Rate:       | 537 KB/Sec        |                   |                              |
|         |                      |                   | New Upload        | Close                        |
|         |                      |                   |                   |                              |
|         |                      |                   |                   |                              |
|         |                      |                   |                   |                              |
|         |                      |                   |                   |                              |

# Vejledning til Narayana Press filserver

**9.** De valgte filer ligger nu på Narayana Press server. Kort efter at filerne er uploadet bliver de automatisk flyttet og slettet herfra.

| Folders | ۵ 🛃 🛃 🥬          |                                | 😰 Narayana – npguest account |
|---------|------------------|--------------------------------|------------------------------|
|         | pguest           | 0 subfolders<br>1 files, 25 KB |                              |
|         | Name 🔺           | Size Type                      | Date Modified                |
|         | ▶ billede_01.tif | 25 KB TIF File                 | 19/10/2010 15:03             |